#### ·· ·· 3 416 TEL: (031)200-1114

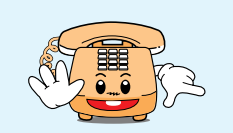

# yepp 080-200-4868(

09:00 ~ 17:00 ( 2.4 가 . (1,3

, , ,

,

# 1588-3366

AH68-01207A(Rev 1.0)

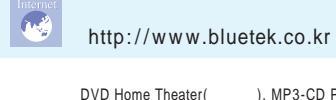

), MP3-CD Player, vepp(MP3). Internet Audio

www.samsungsvc.co.kr

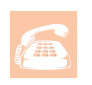

가

`02`-`541-3000 080`-`022`-`3000 051`-`861-3000 080`-`051`-`3000

http://www.sec.co.kr http://www.yepp.co.kr

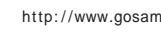

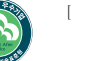

http://www.gosamsung.co.kr

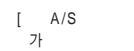

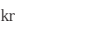

가

# DIGITAL AUDIO PLAYER

# **YP-300**

0

(4,5

Super MP3

MP3 & WMA USB D. I. Y.

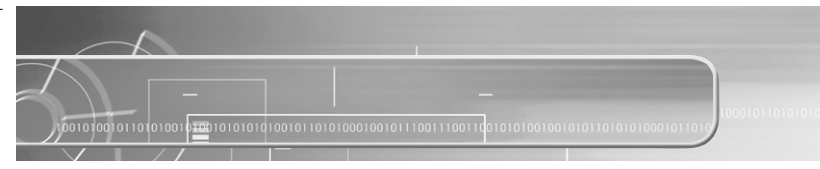

|  | 42   |
|--|------|
|  | <br> |
|  | <br> |

#### 가

уерр

| EQ   |     | 49 |
|------|-----|----|
| File |     | 50 |
|      | ( ) |    |

|      | ( ) |
|------|-----|
| MENU |     |

| уерр | ? | 60 |
|------|---|----|
| MP3  |   | 62 |
|      |   | 63 |
|      |   | 64 |

|      | <br> |
|------|------|
|      | F    |
|      | ç    |
| <br> | <br> |
| <br> | <br> |

| PC      |             |       |      | 1 |
|---------|-------------|-------|------|---|
| USB     |             |       |      | 1 |
|         | (SecuMAX)   |       |      |   |
|         | (SecuMAX)   |       | (PC) | 2 |
| vepp    | (000000000) | (PC)  | (    | 2 |
| MP3     |             | (     |      | 2 |
| venn F  | xplorer     |       |      | 2 |
| ) opp = | (PC)        |       |      |   |
|         | (PC)        |       |      |   |
|         | (PC)        |       |      |   |
|         | (           |       |      |   |
| CD Rip  | per .       |       |      |   |
| Mac     |             |       |      | 3 |
| vepp    |             | (Mac) |      |   |
| )-FF    | (Mac).      |       |      |   |
|         | (Mac)       |       |      | 4 |
|         | (Mac)       |       |      |   |

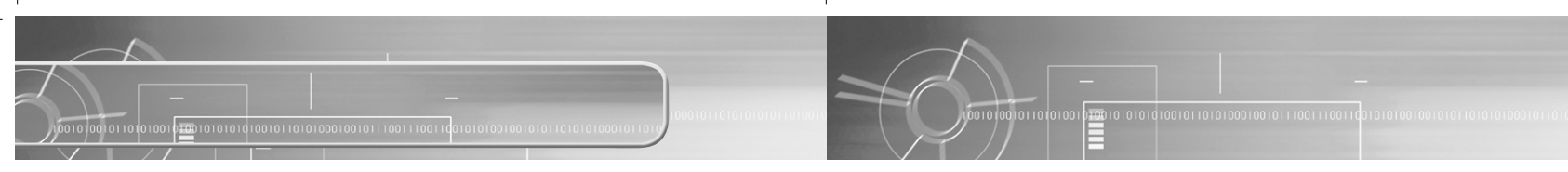

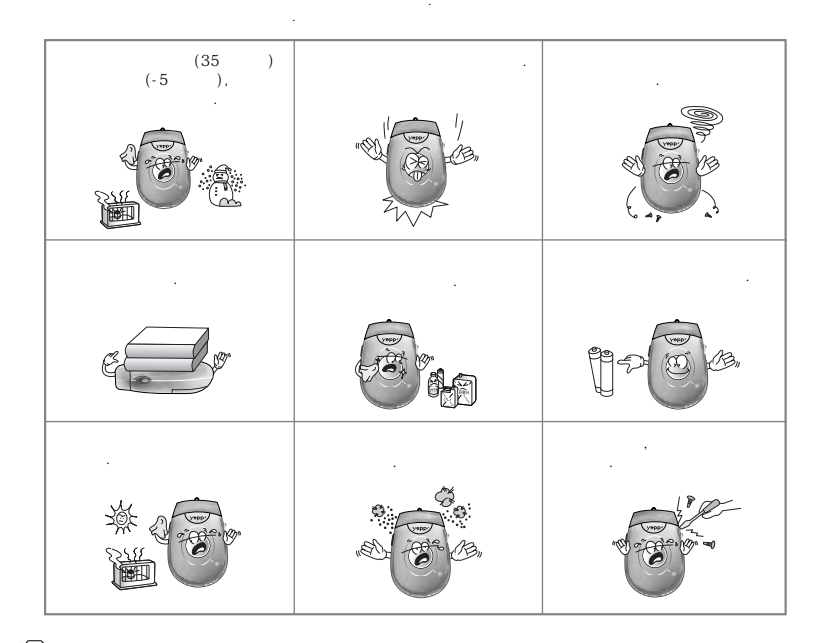

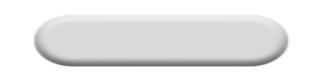

, , .

; 5 ~ 35 : 10% ~ 75%

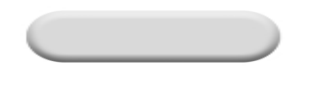

, , , EPS( ) 3

,

# DIGITAL SOUND yepp'

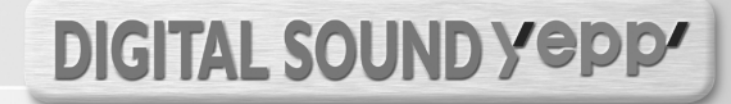

### Super MP3

MP3 MP3

Super MP3

vepp

가, CODEC 가 www.yepp.co.kr )

8MB~128MB 가 MP3 & WMA

MP3 ? MPEG1 Layer3

WMA 2

...

Widows Media

가 가

# D. I. Y.

LCD

Contrast

1101010010101001011010010101000101010 USB

5Mbps

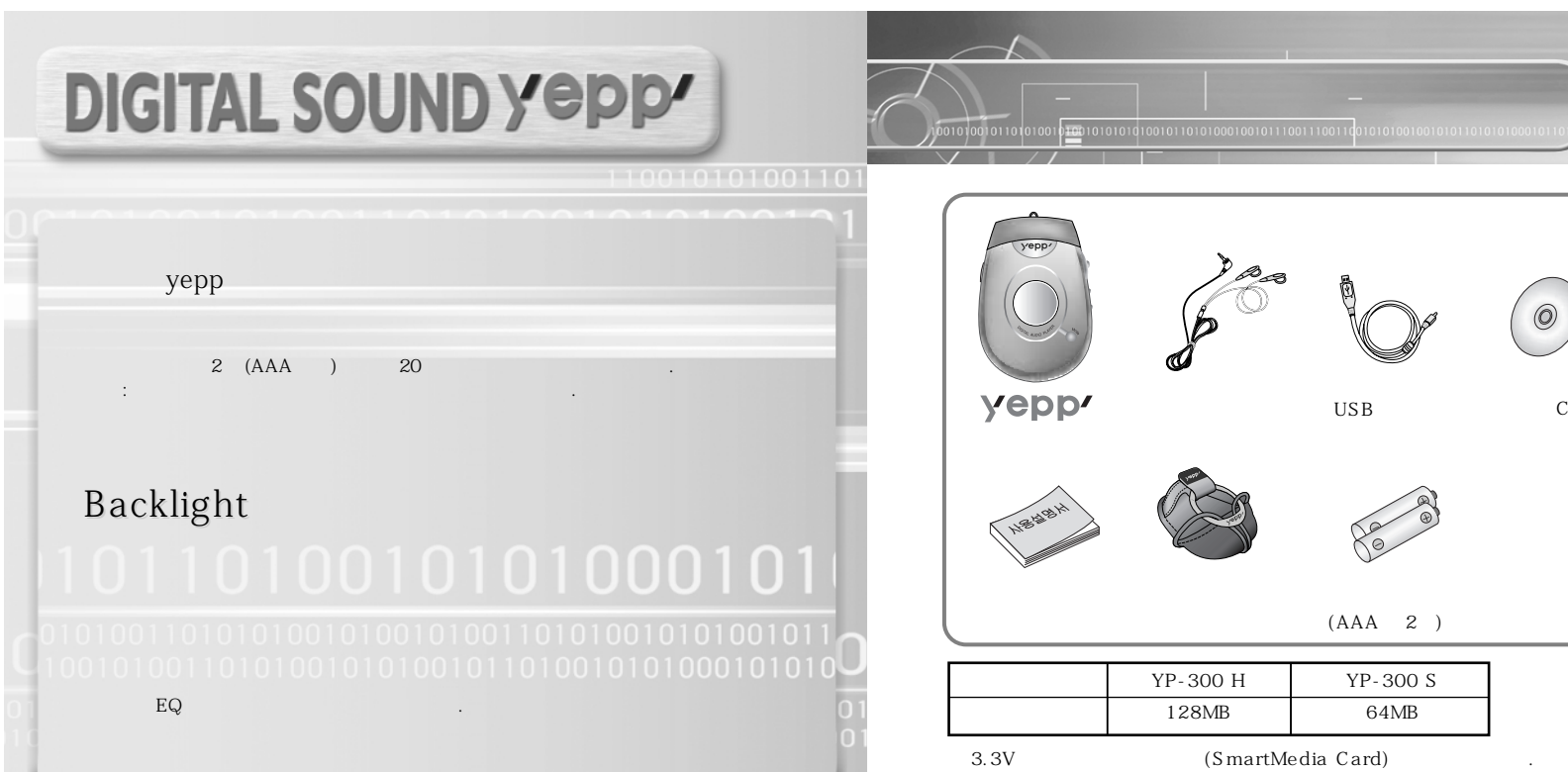

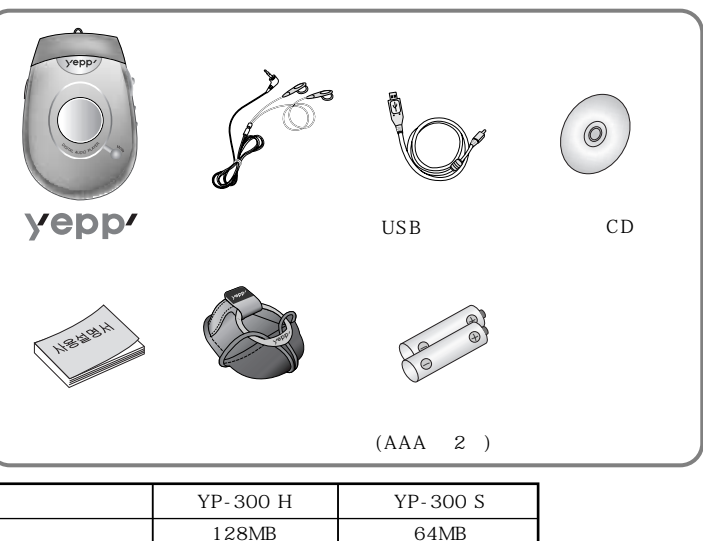

(SmartMedia Card)

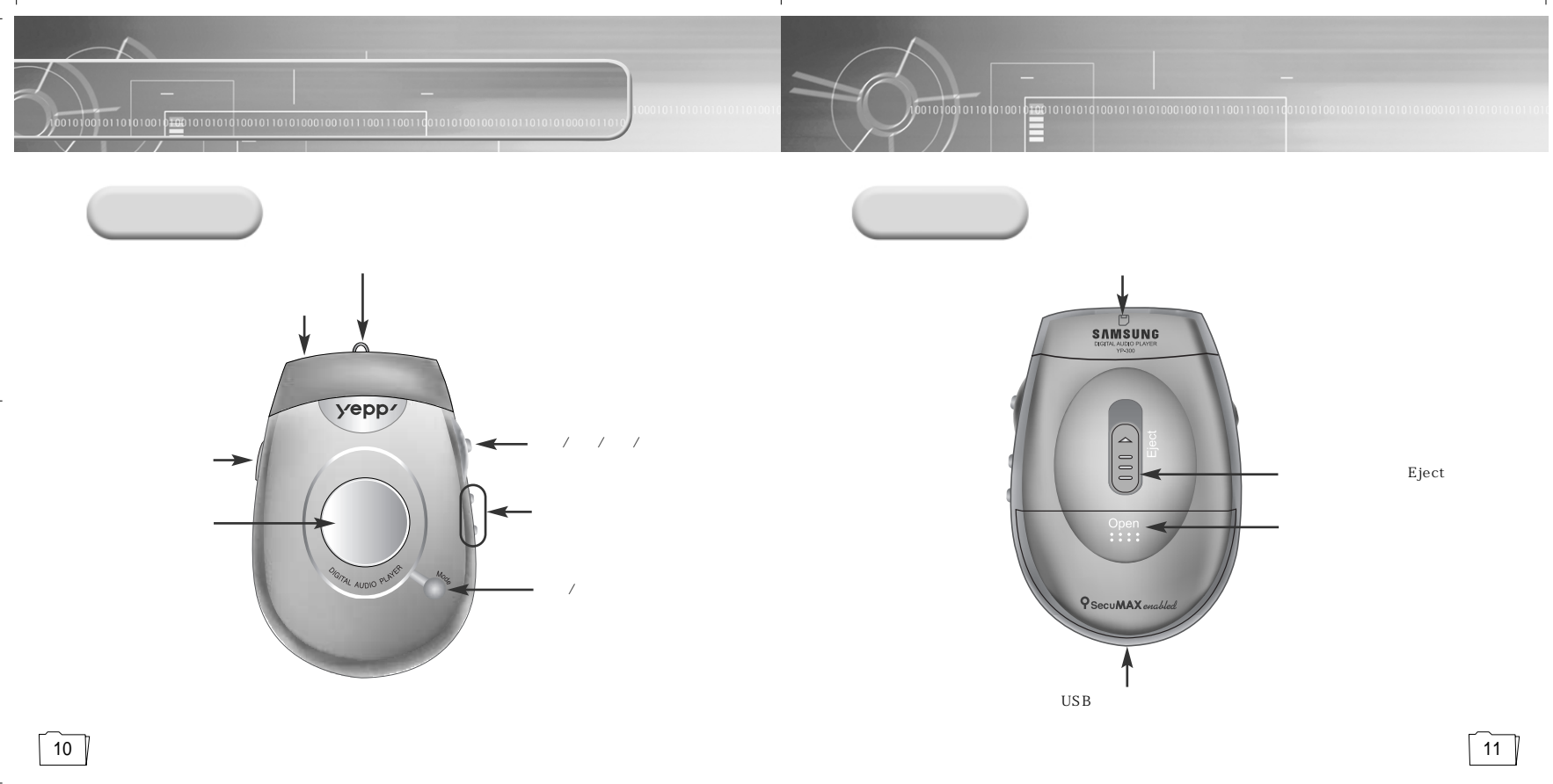

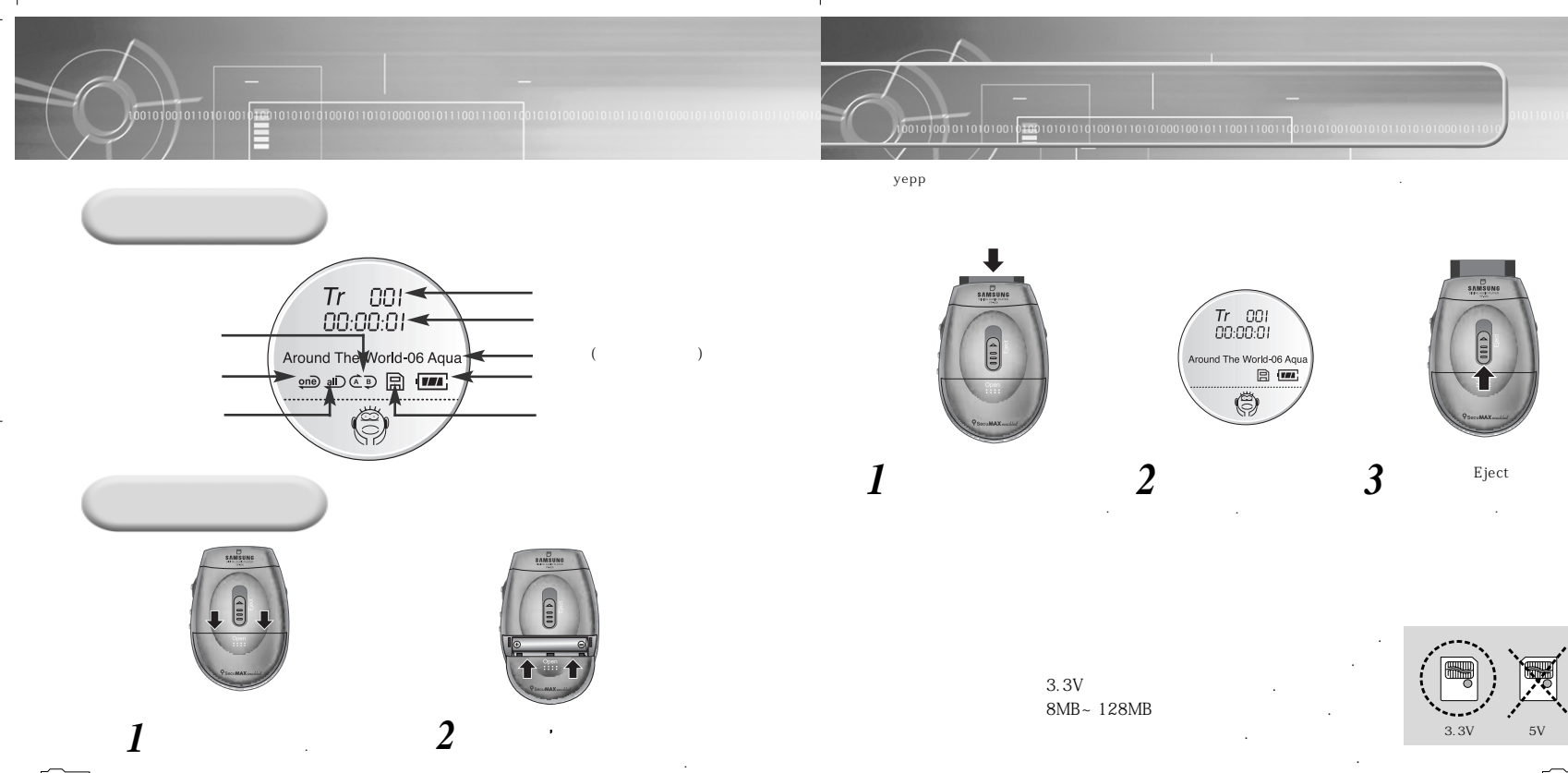

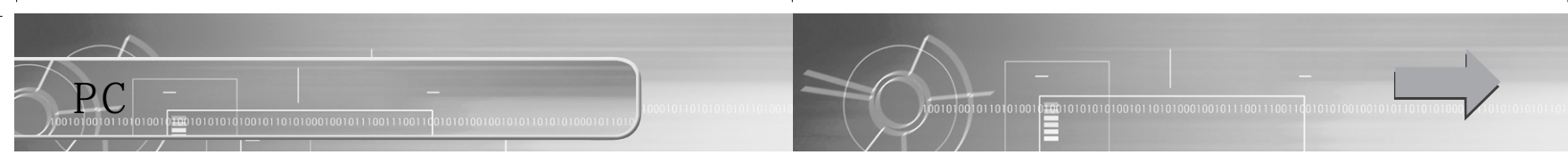

PC yepp yepp Explorer , ' 가 '가 [], yepp Explorer

14

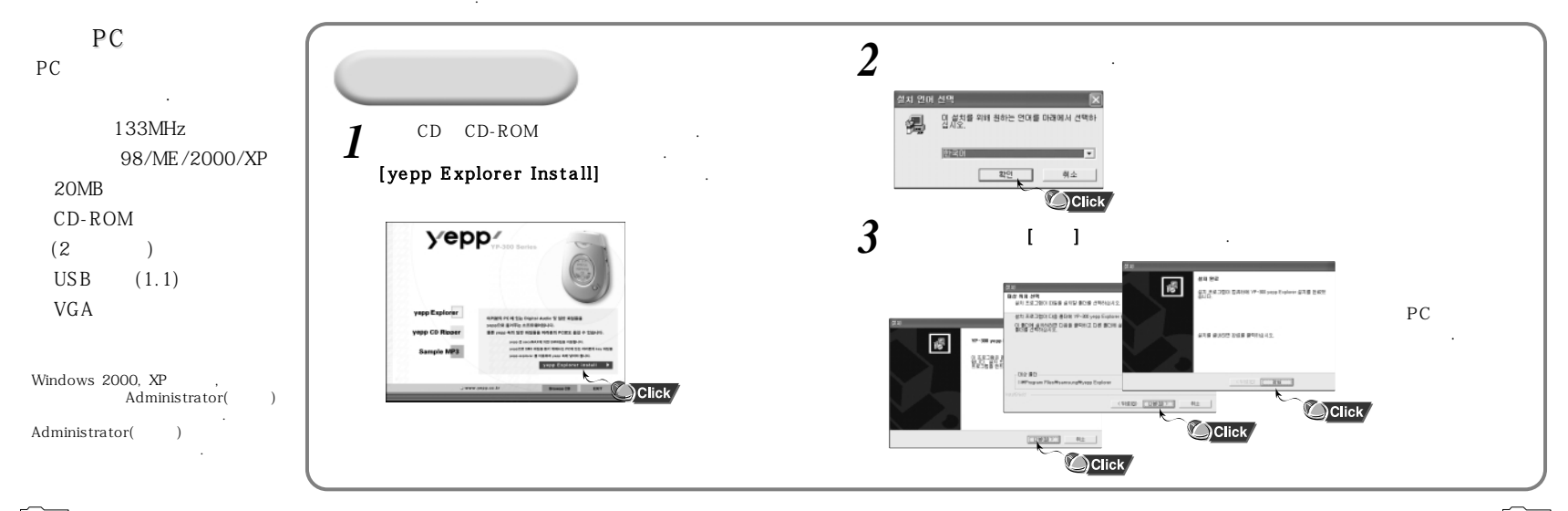

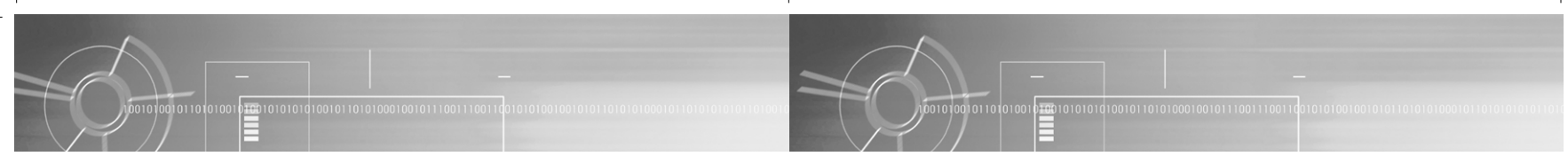

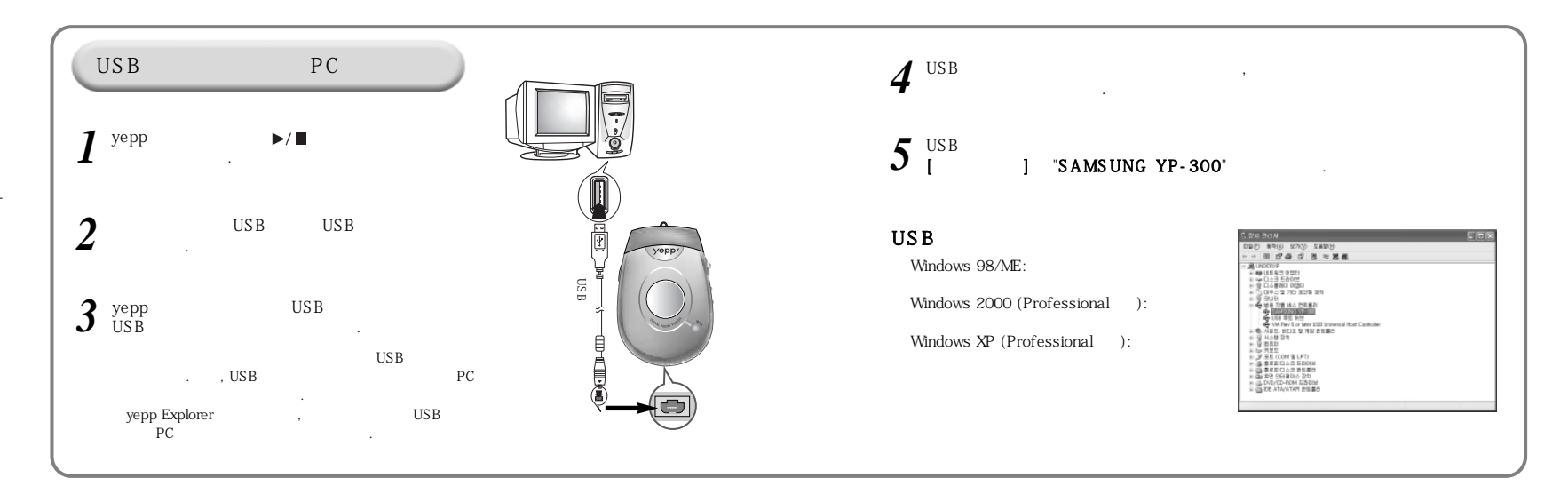

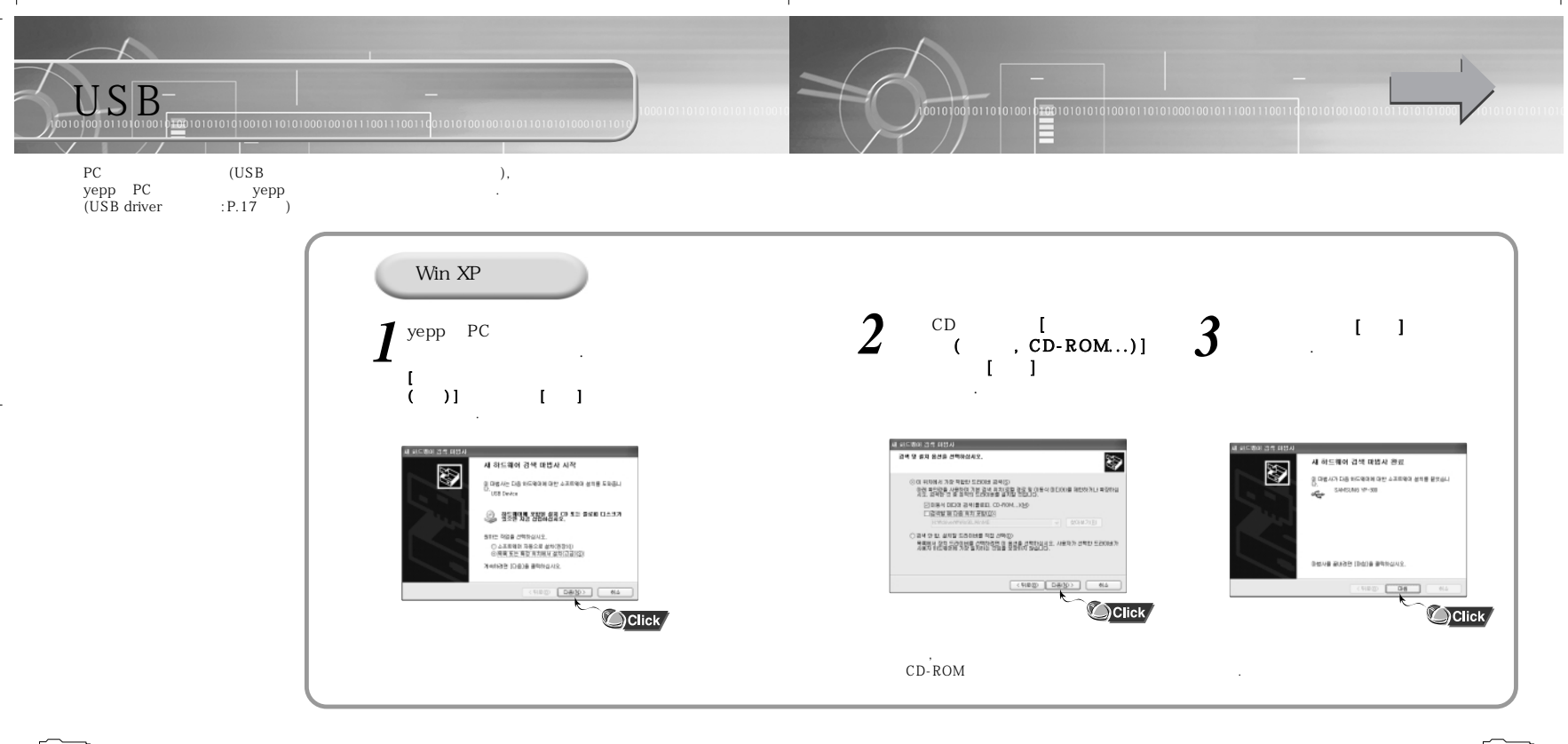

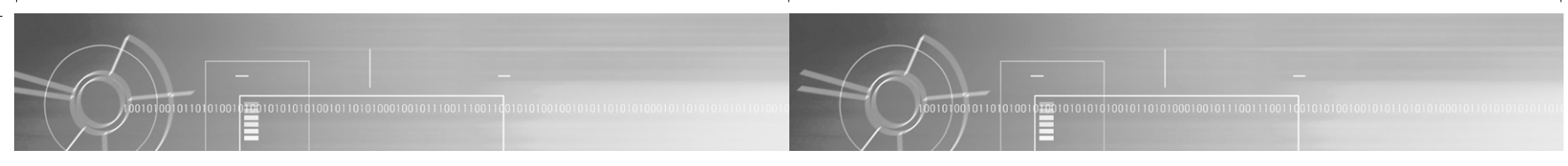

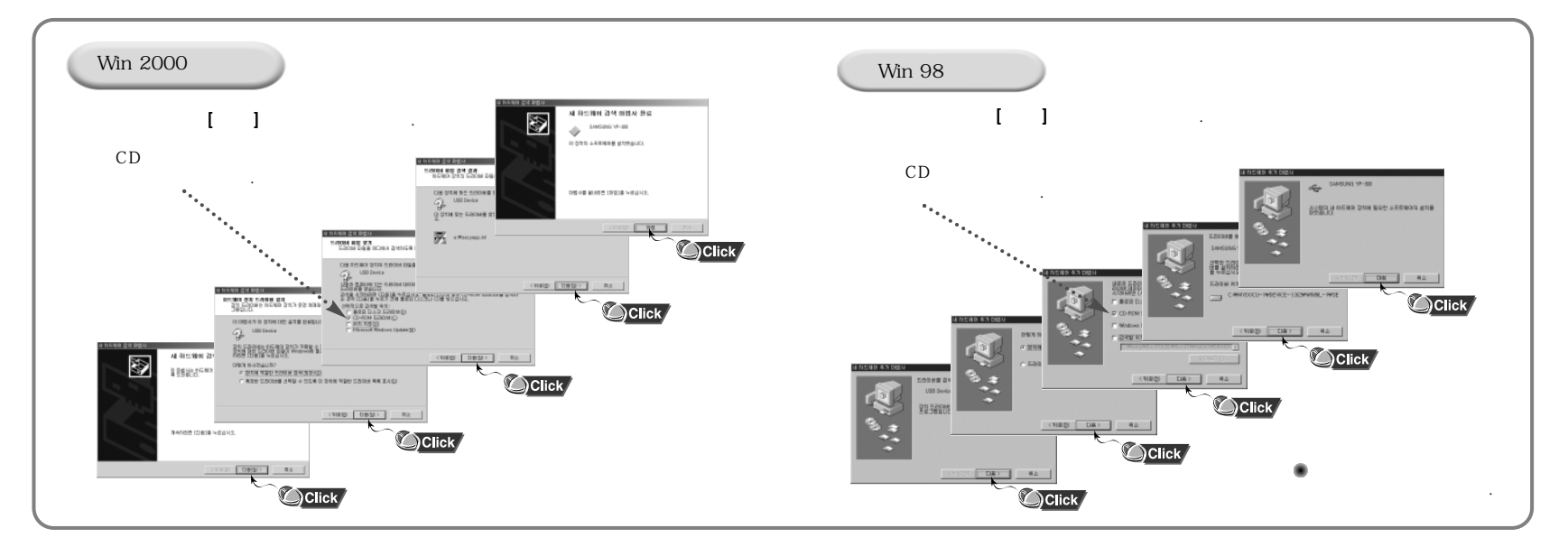

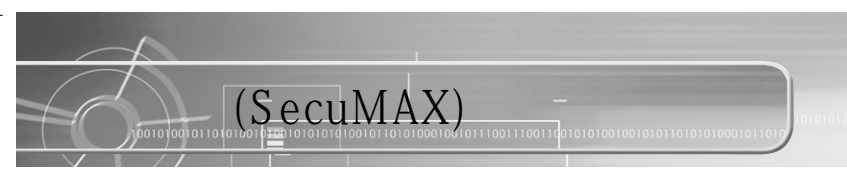

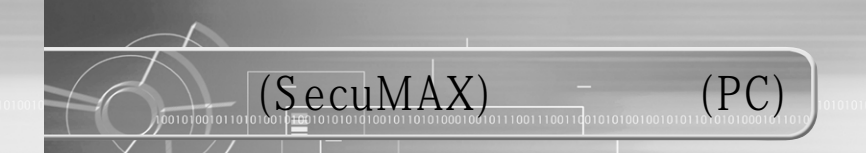

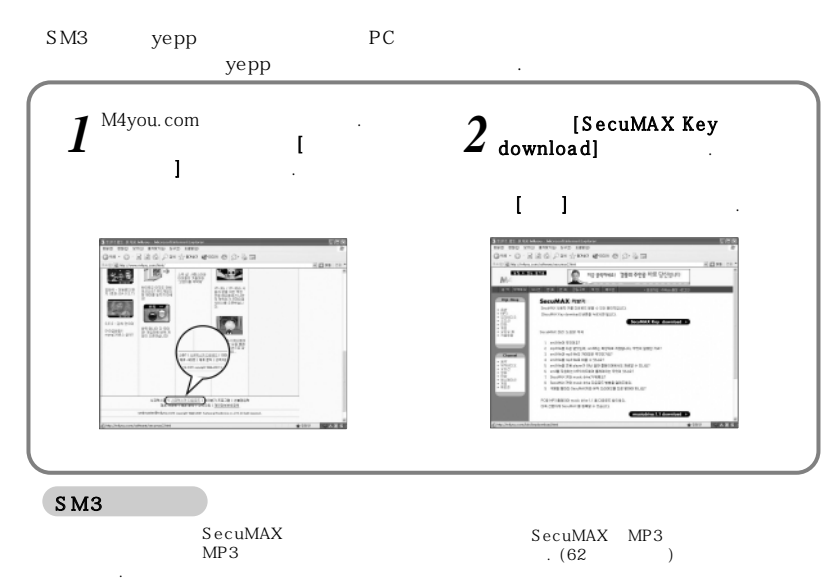

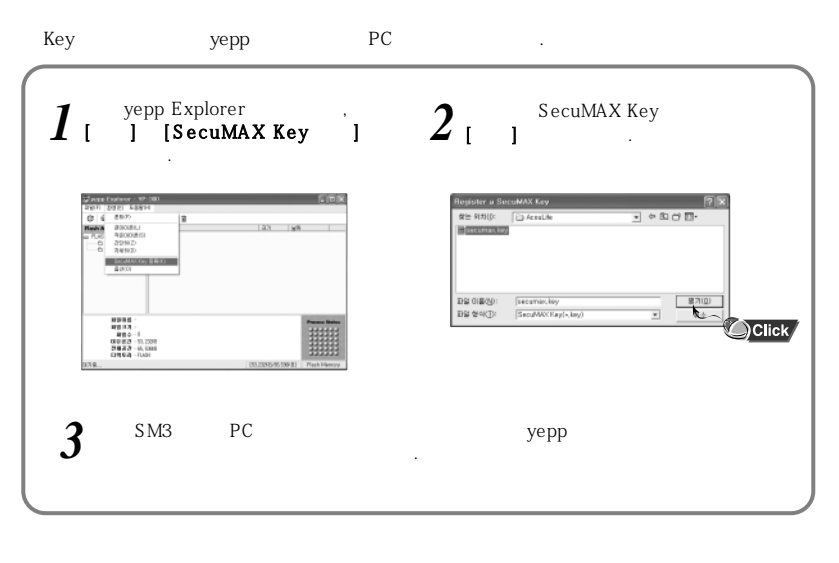

Mac (SecuMAX) iTunes YP-300(Flash memory) (SecuMAX) 7t .

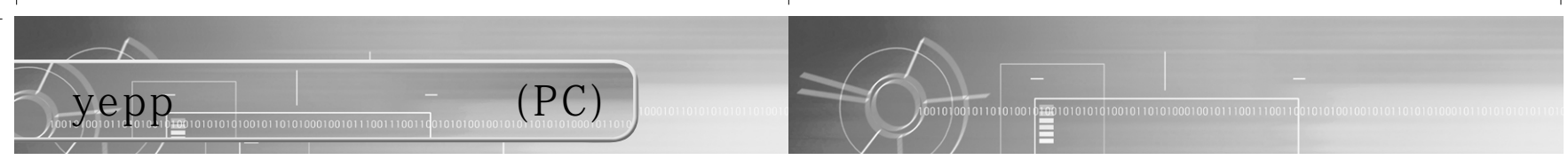

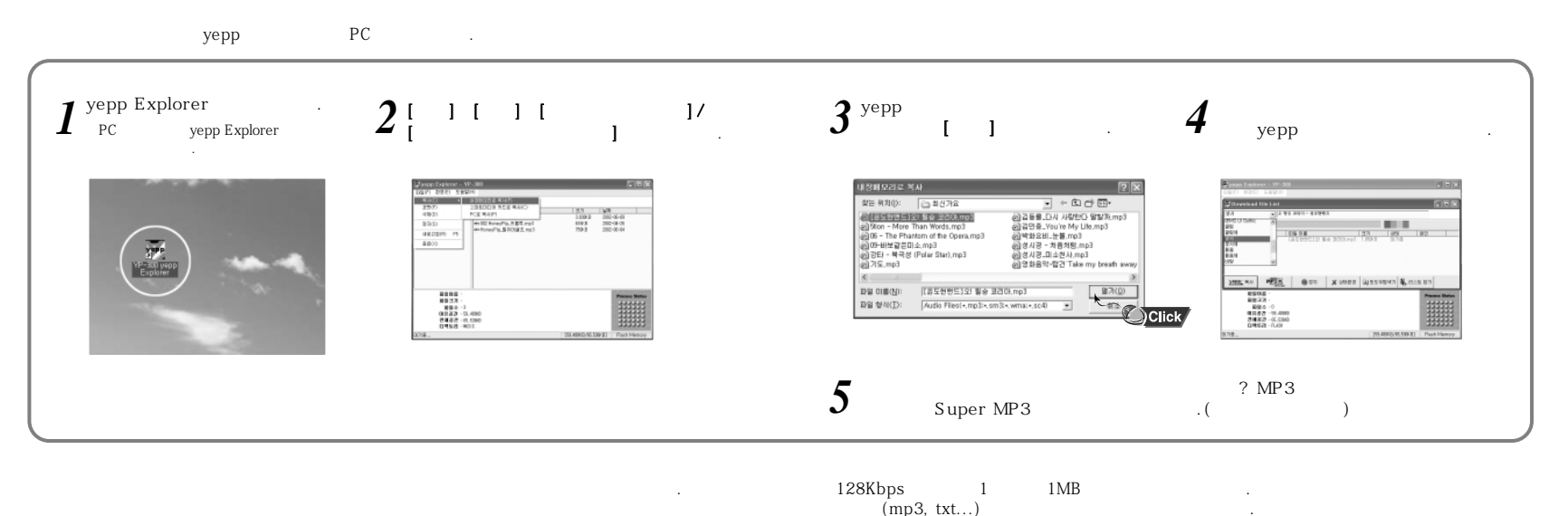

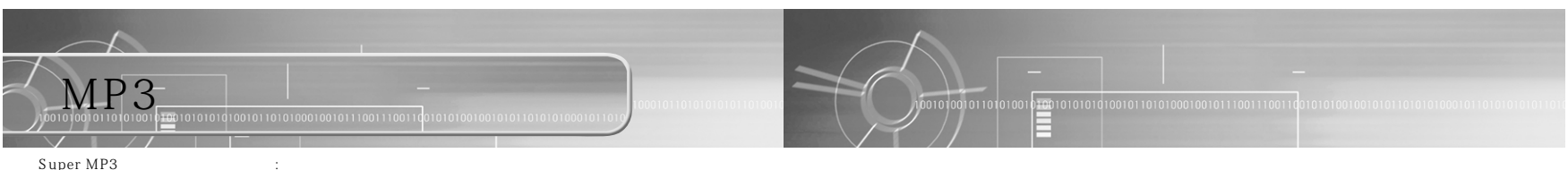

vepp

26

: vepp

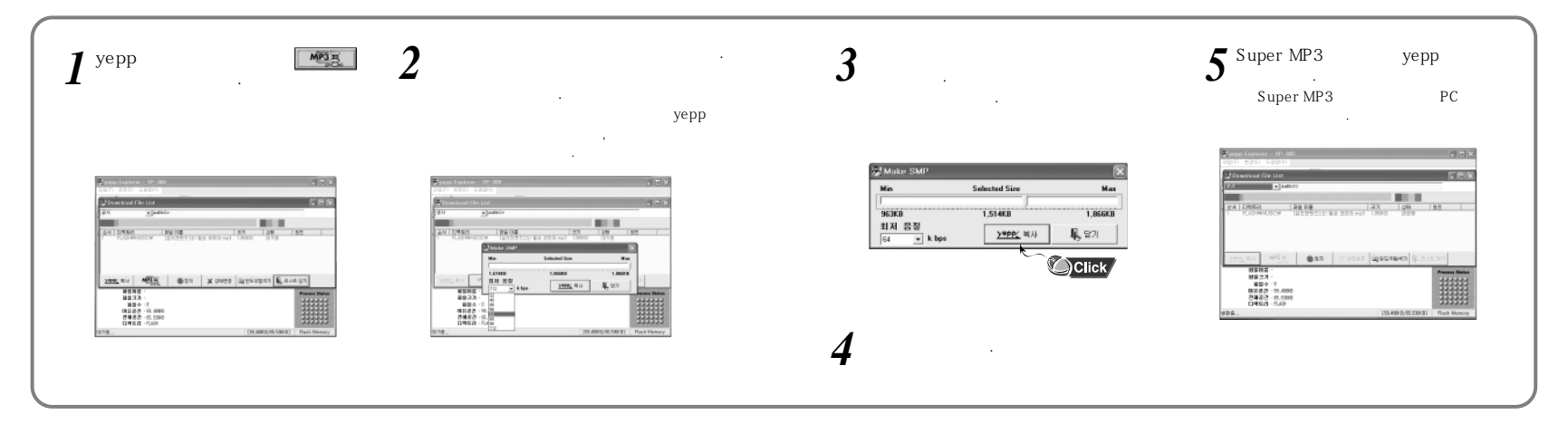

1

가

MP3

.

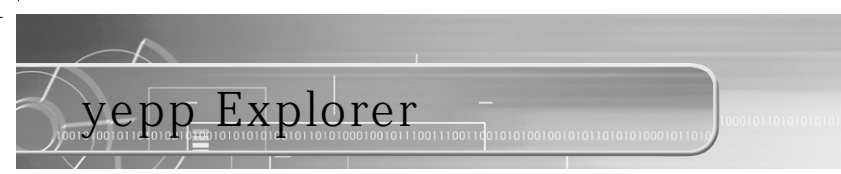

-

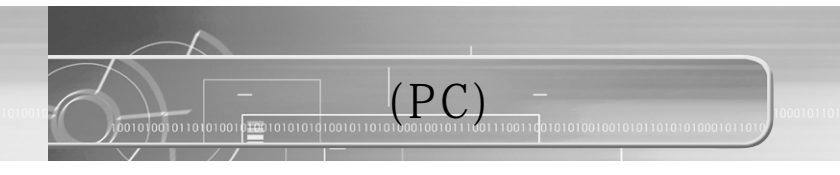

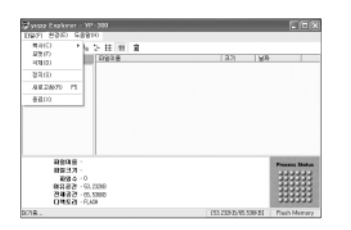

| PC yepp .       |
|-----------------|
| yepp .          |
|                 |
| PC yepp         |
| уерр .          |
| yepp Explorer . |

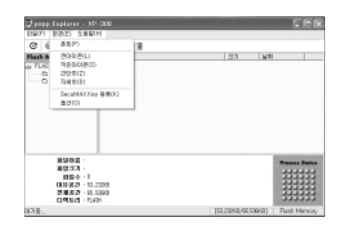

|                      | yepp Explorer |
|----------------------|---------------|
| <i>I</i><br><i>I</i> | Explorer .    |
| SecuMAX Key          | * .(P.23)     |
|                      | USB .         |

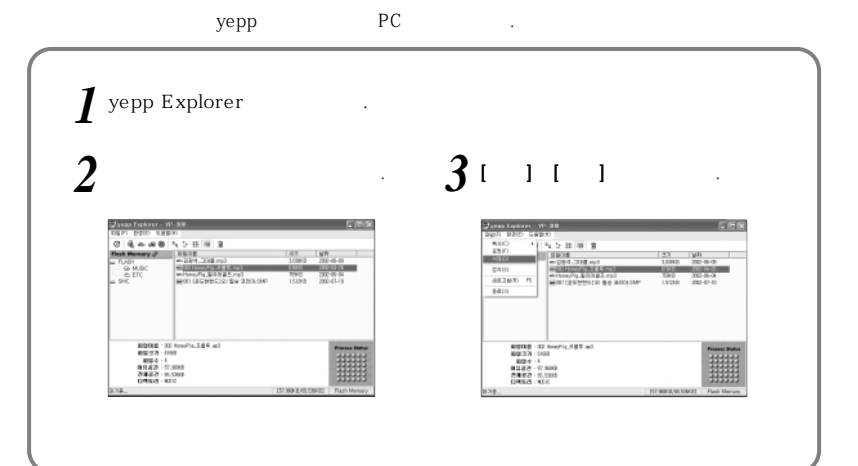

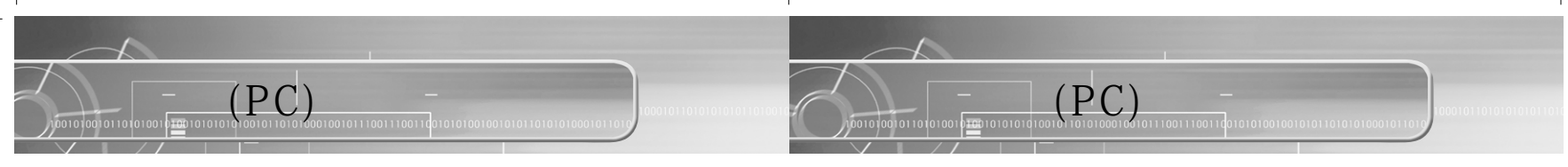

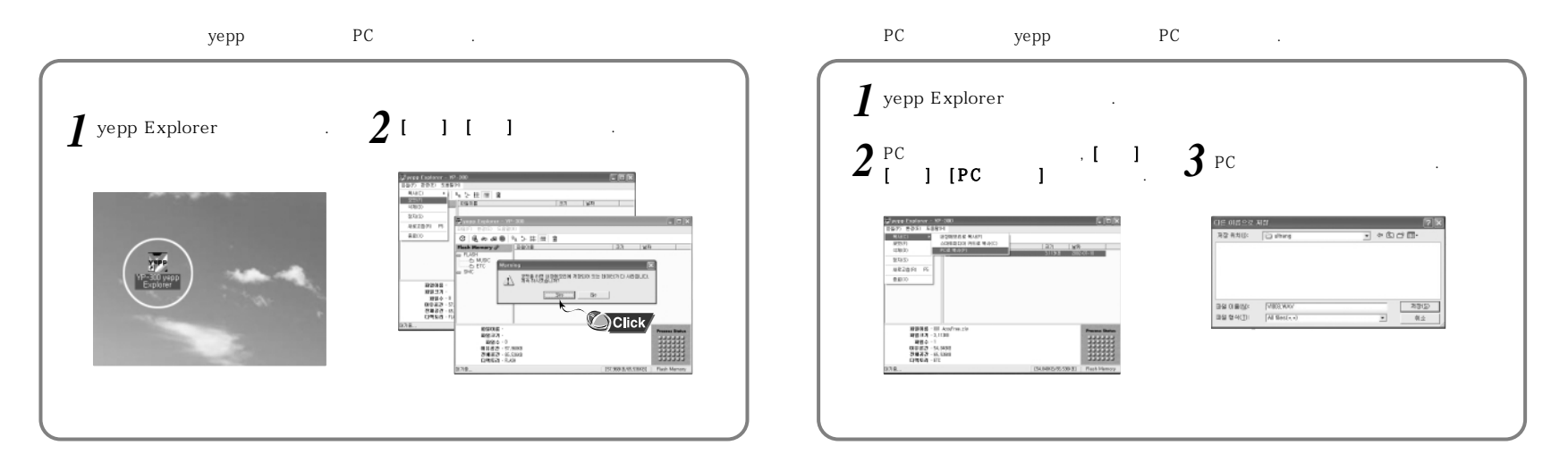

MP3 WMA, SMP, SM3

PC

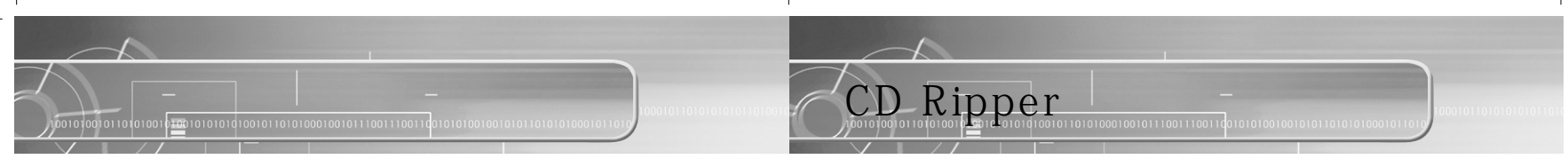

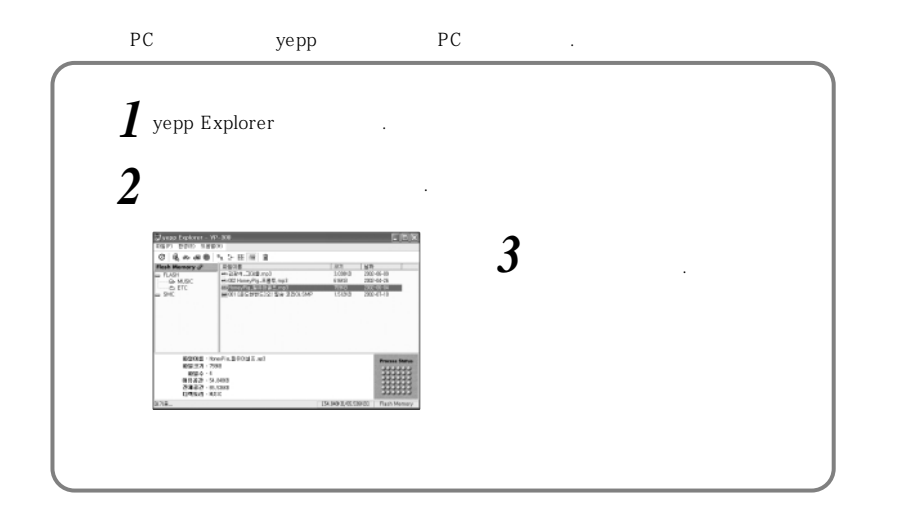

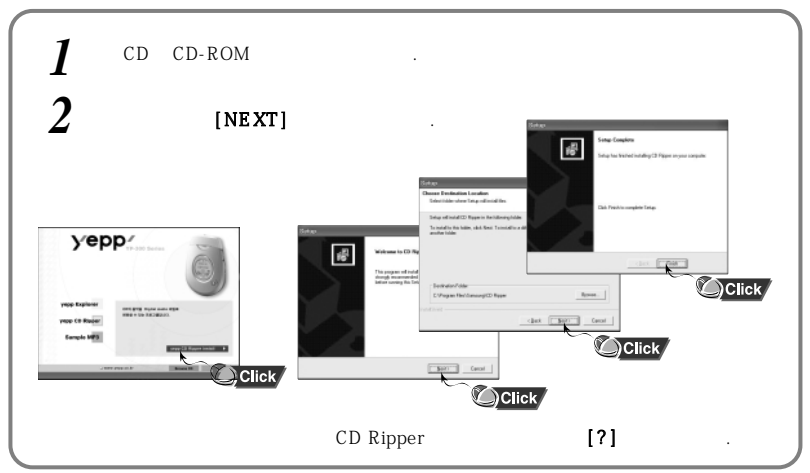

| Windows 2000, XP | , Adaptec | ASPI가            |
|------------------|-----------|------------------|
| ASPI             |           | •                |
| Wind             | ows 98/NT | Windows 2000, XP |

Мас

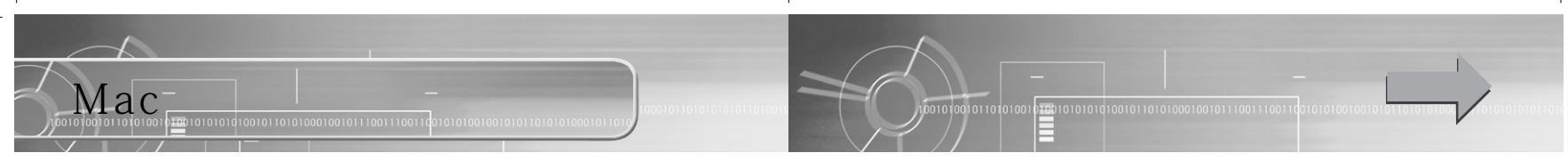

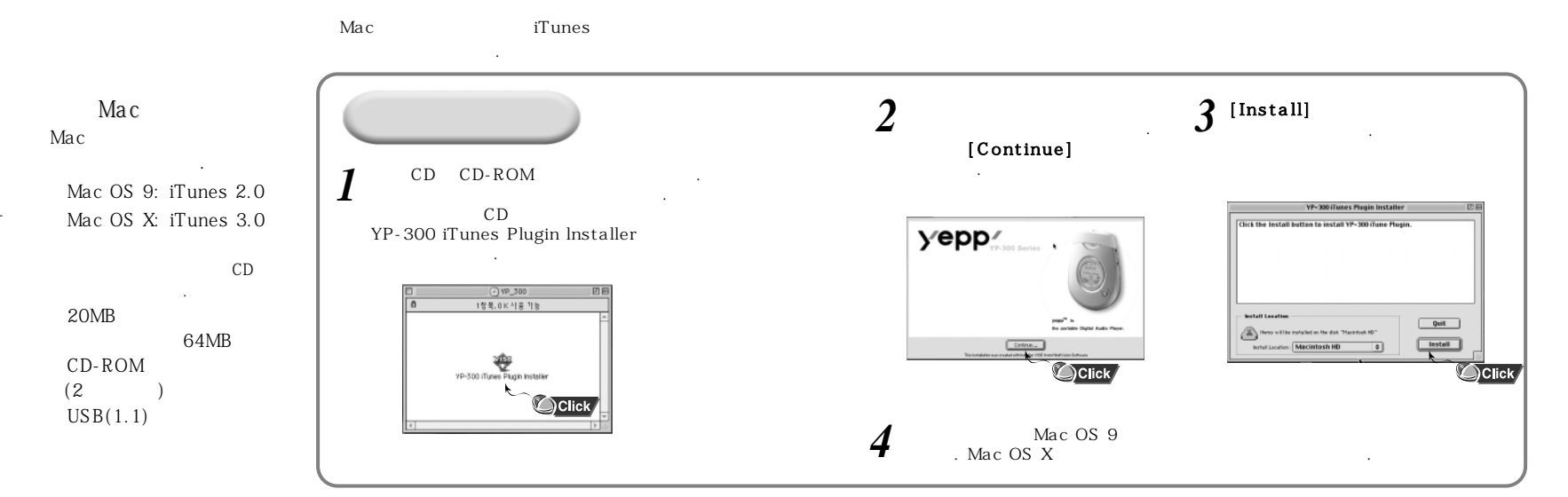

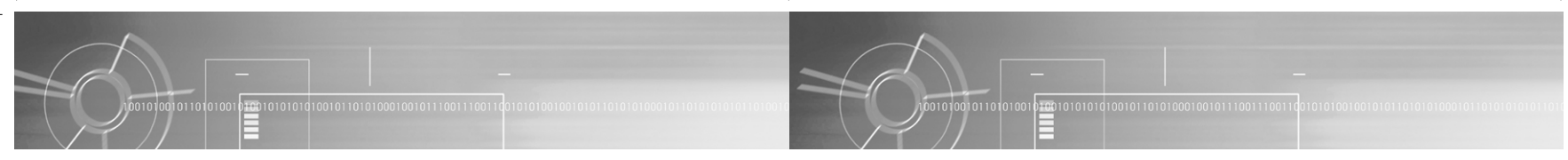

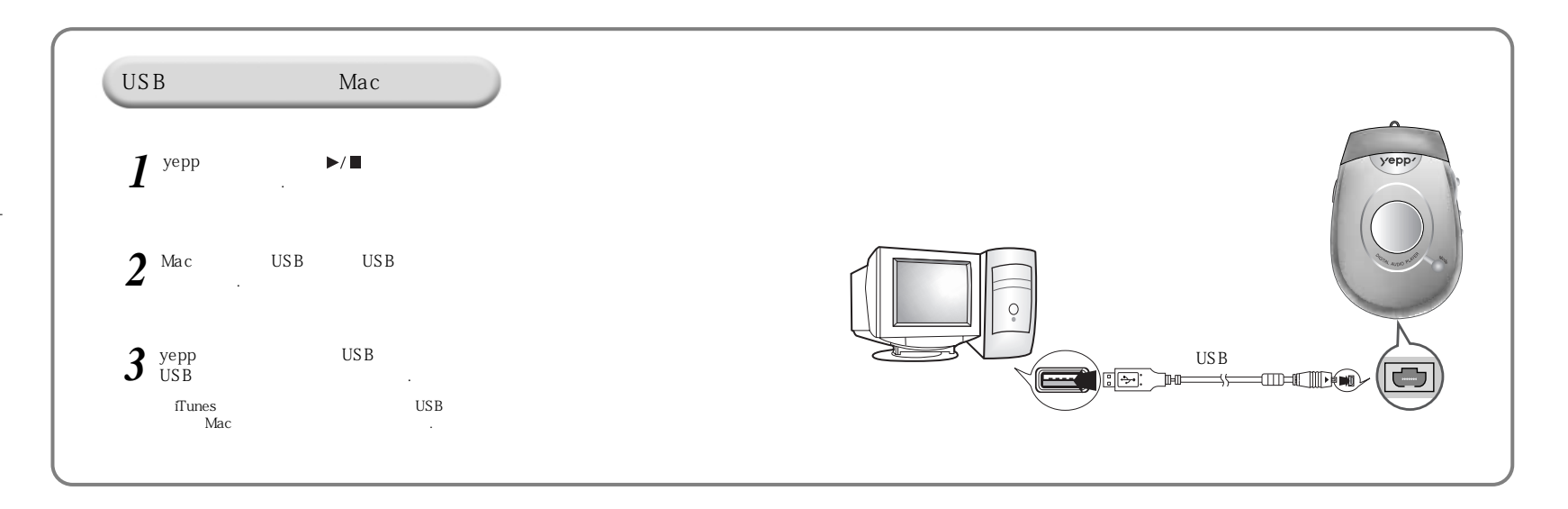

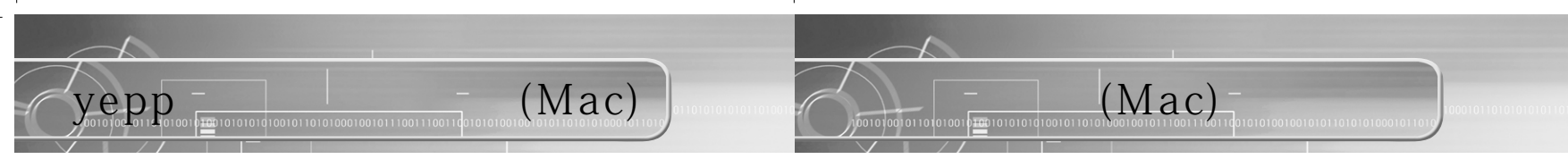

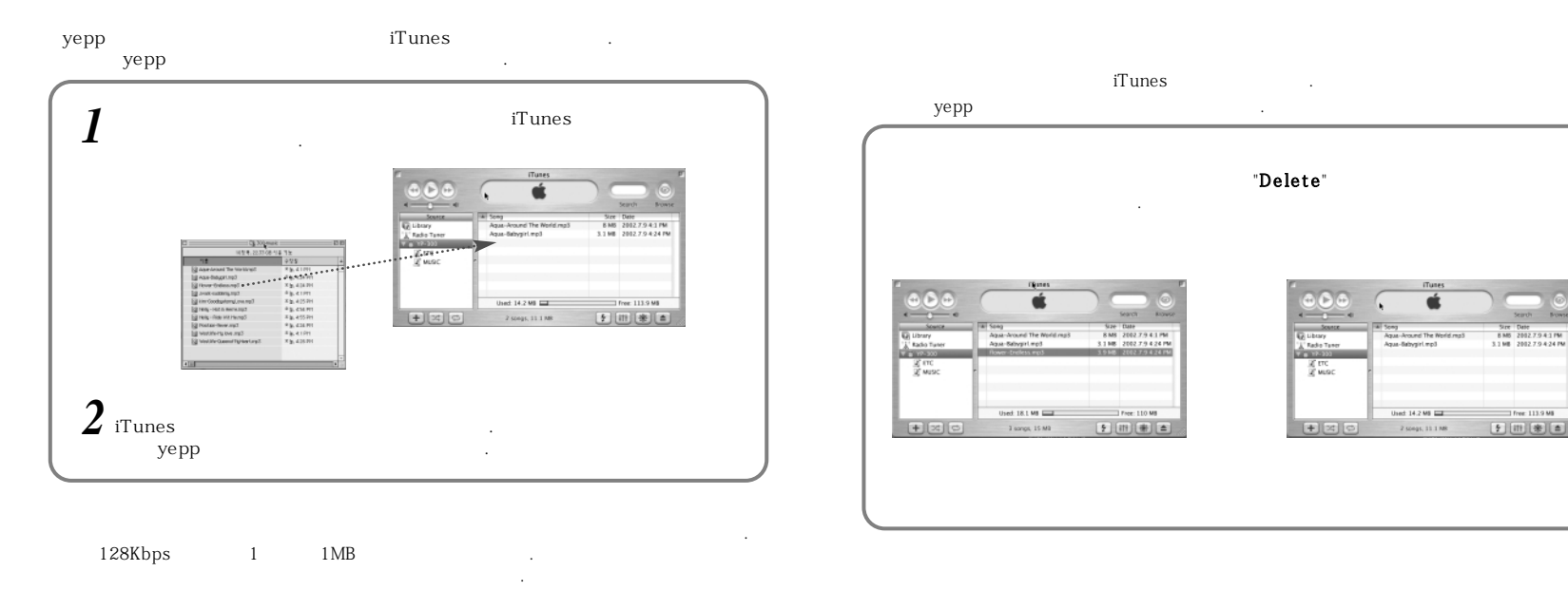

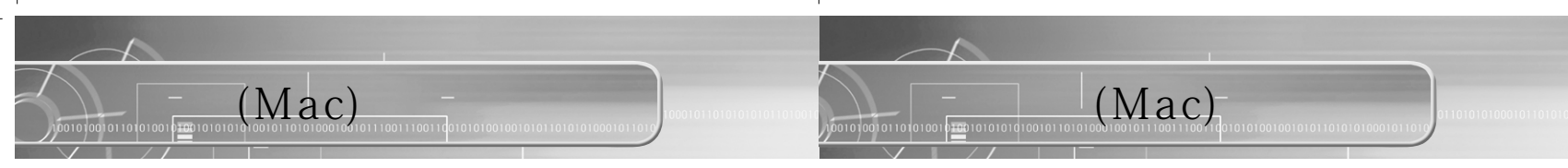

iTunes

40

1

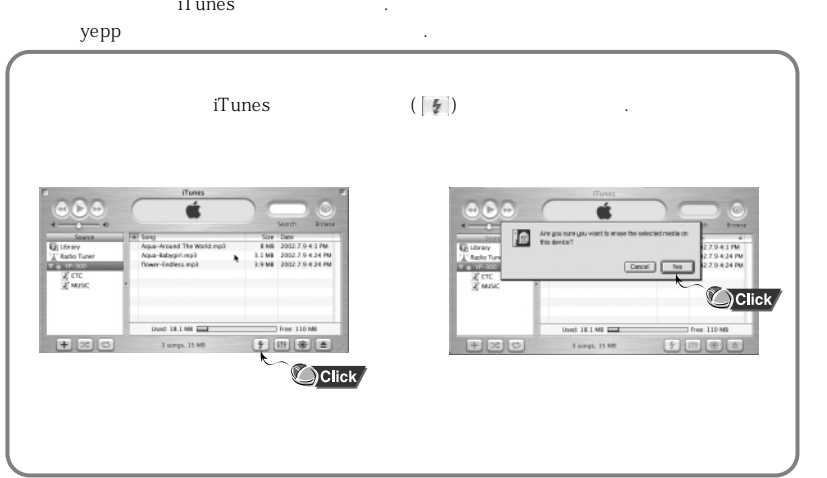

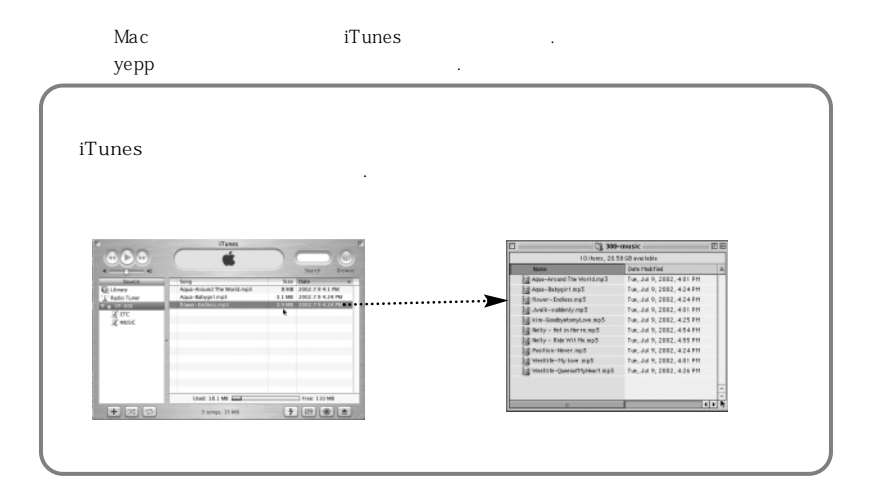

MP3 WMA, SMP, SM3

1

Mac

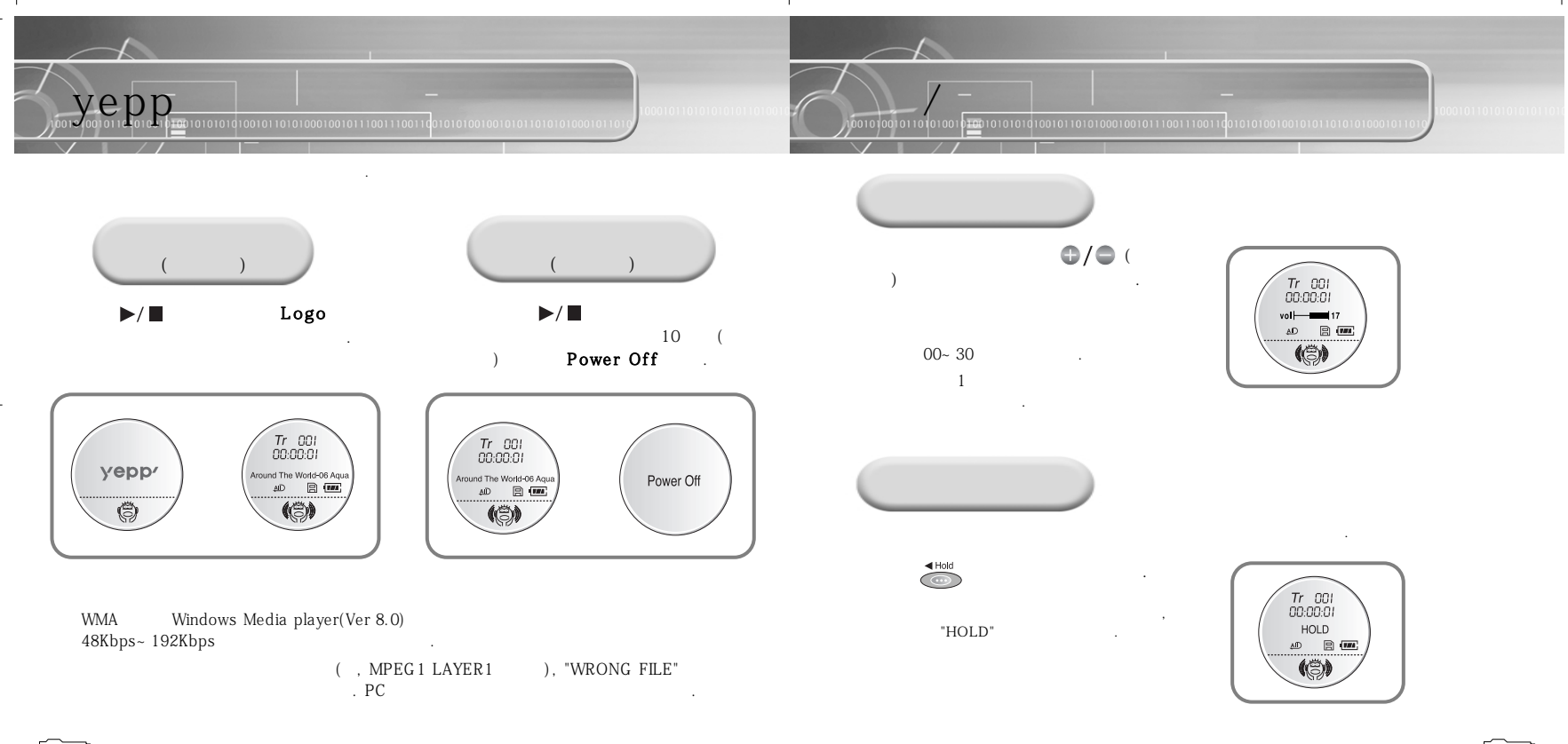

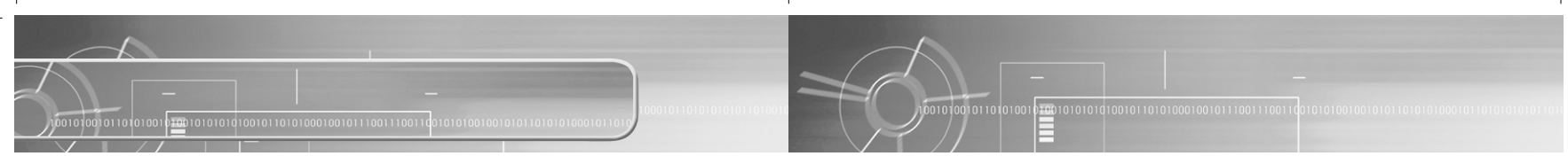

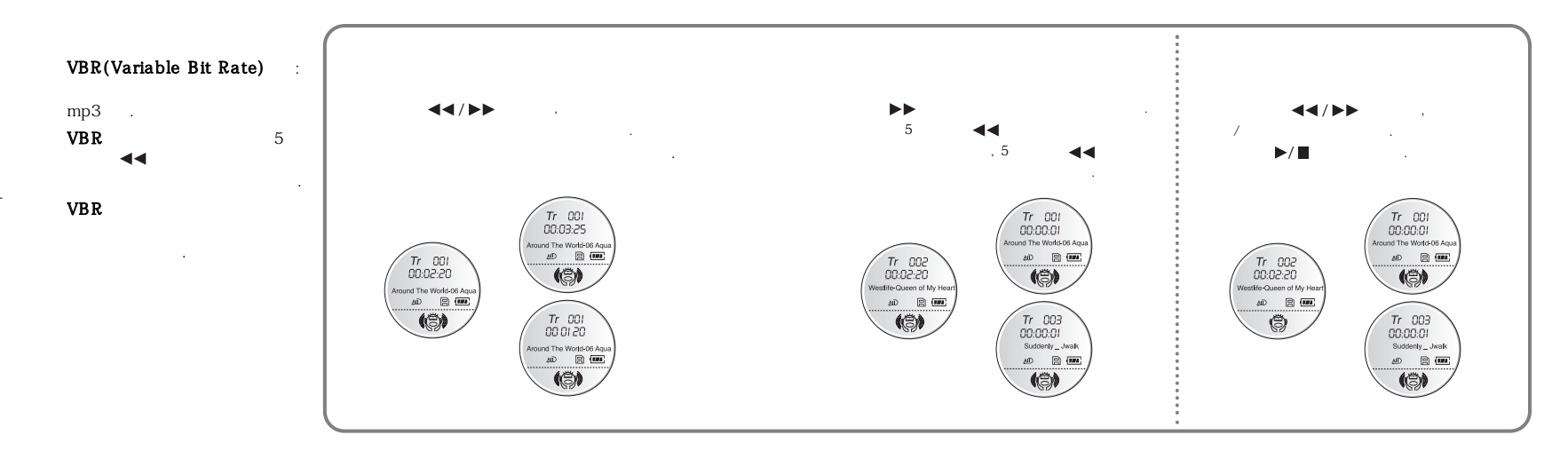

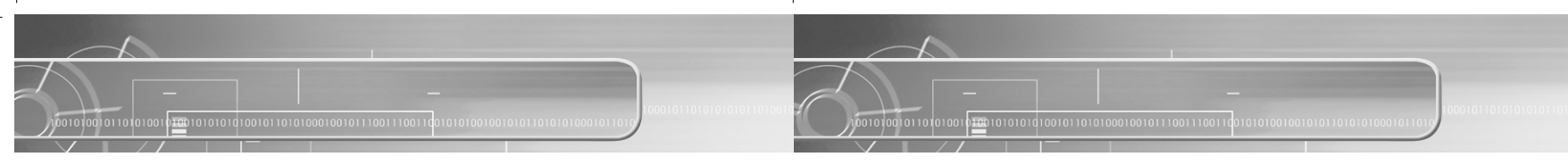

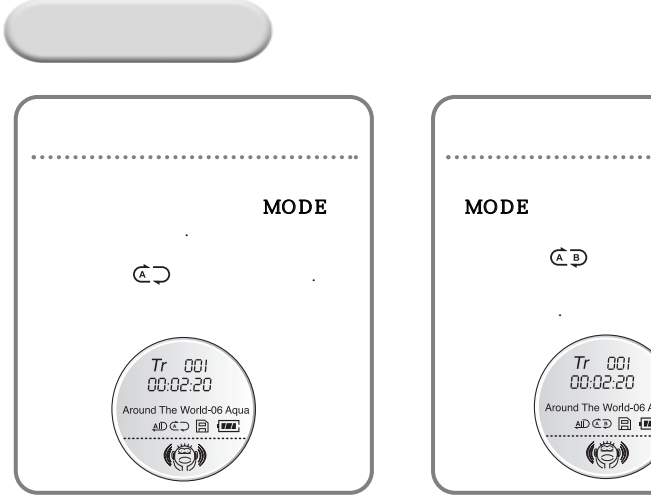

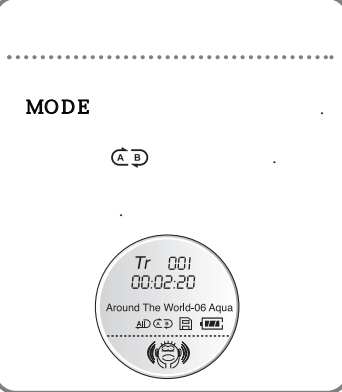

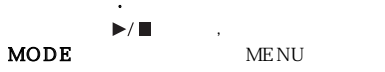

MODE

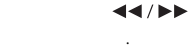

.

MENU

.

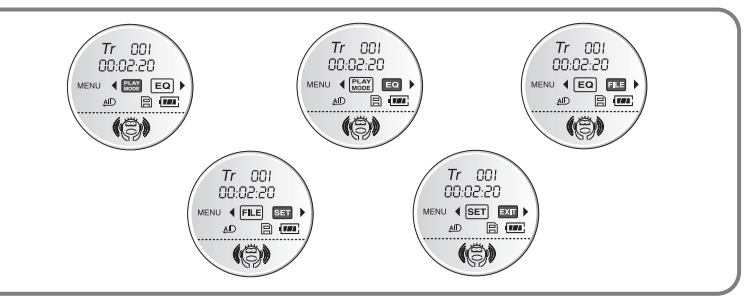

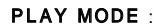

EQ: FILE : Format SET : yepp EXIT : MENU

| MENU | Goup |    |      |   |
|------|------|----|------|---|
| MENU |      | 10 | MENU | 가 |

MODE

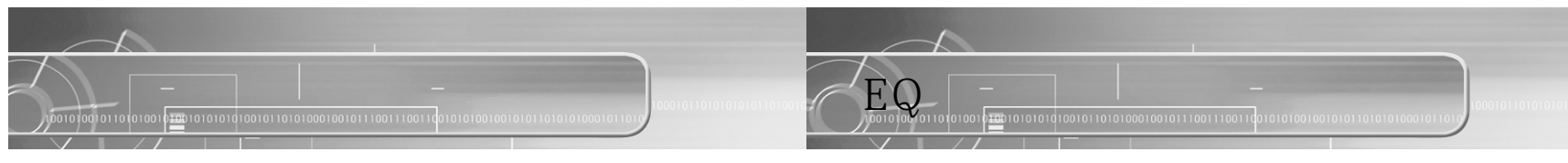

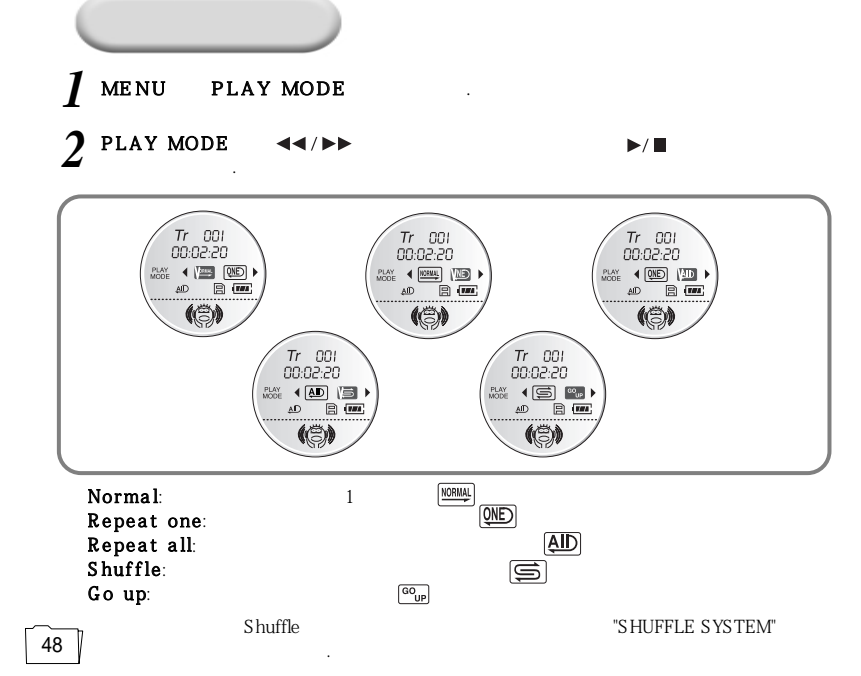

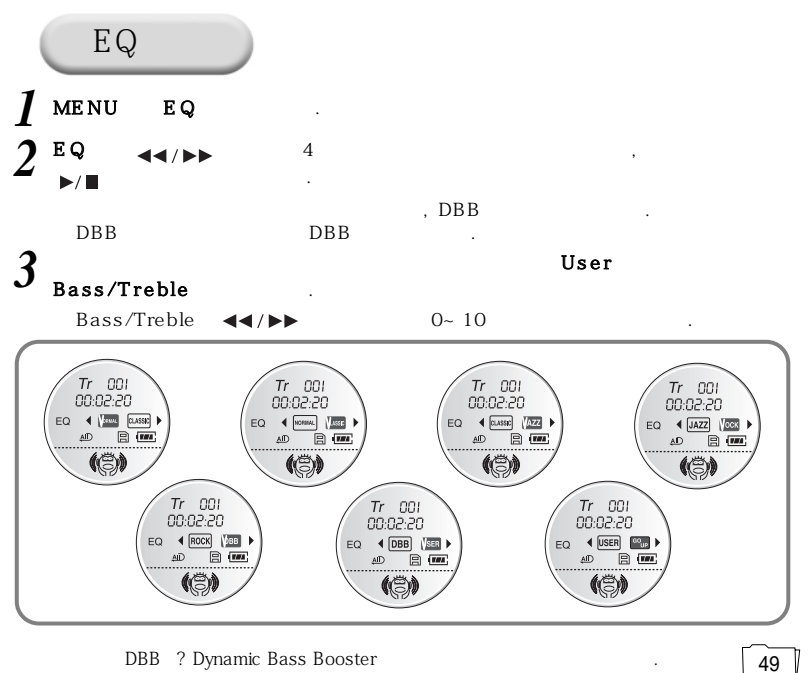

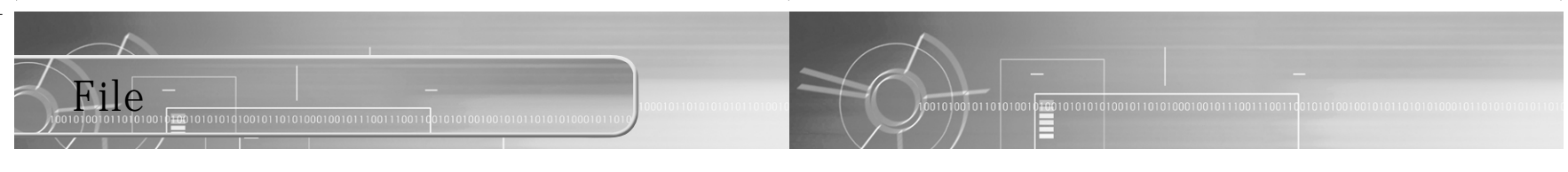

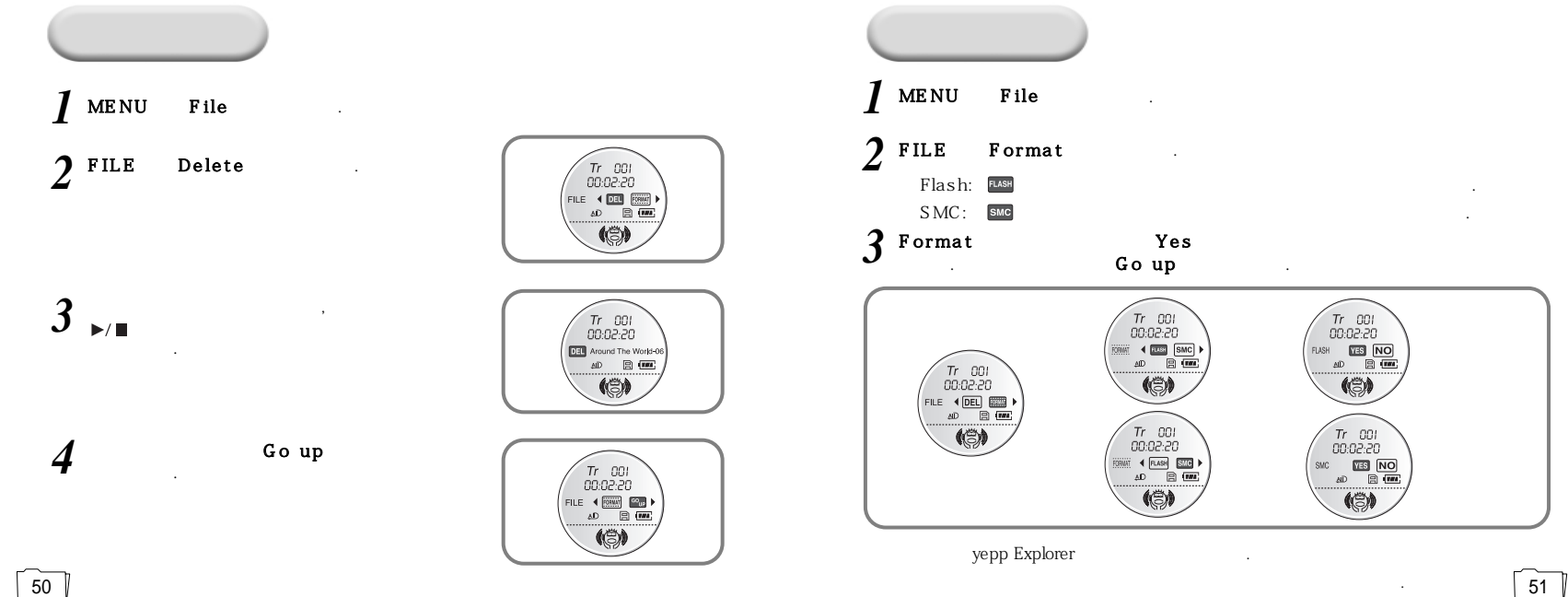

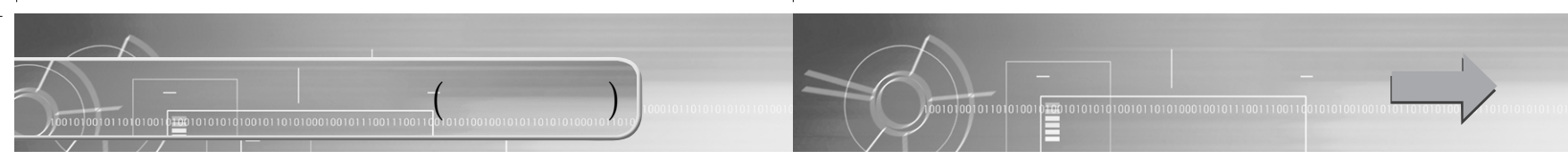

가

1

,

### Setting

l menu set

2 SETTING 44/PP

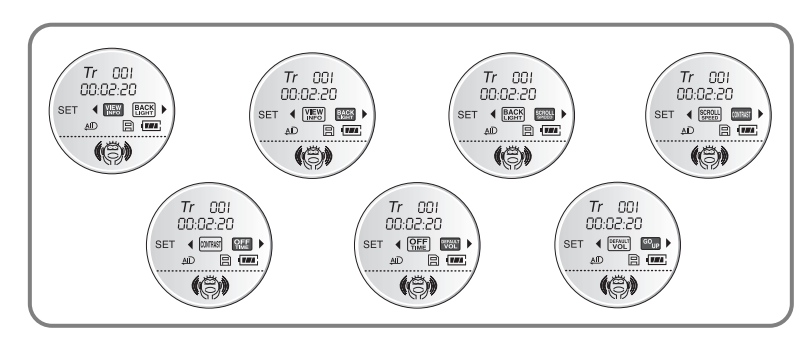

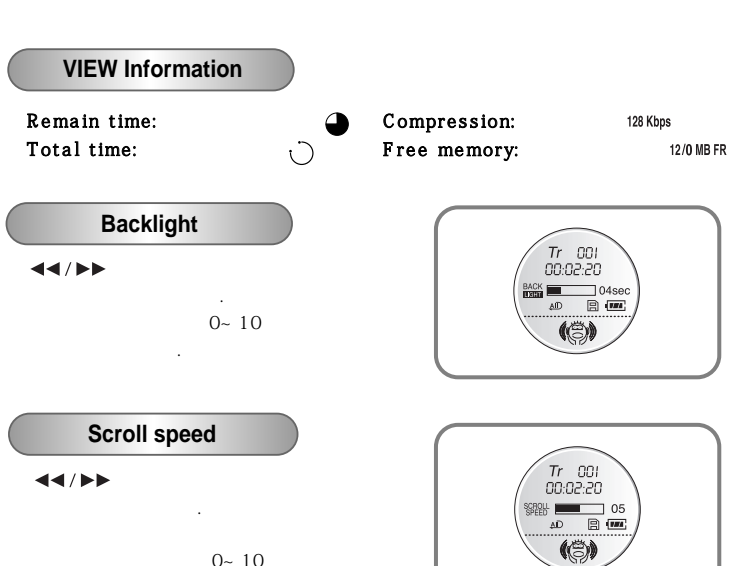

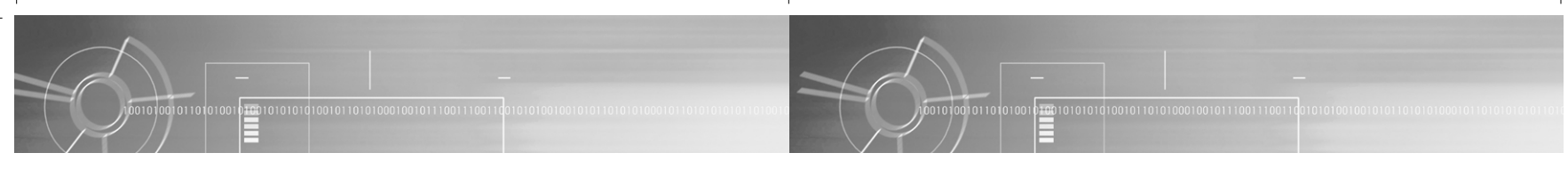

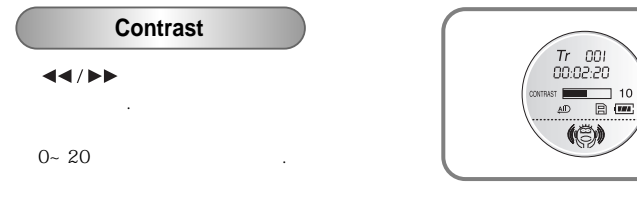

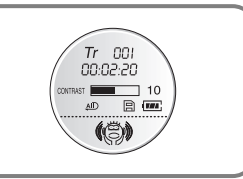

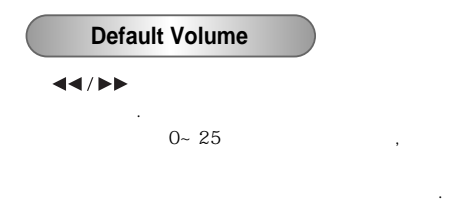

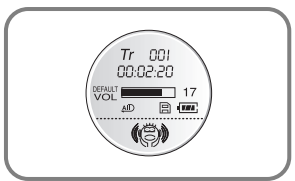

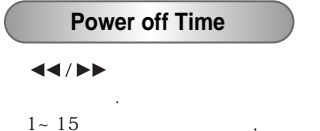

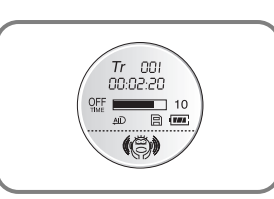

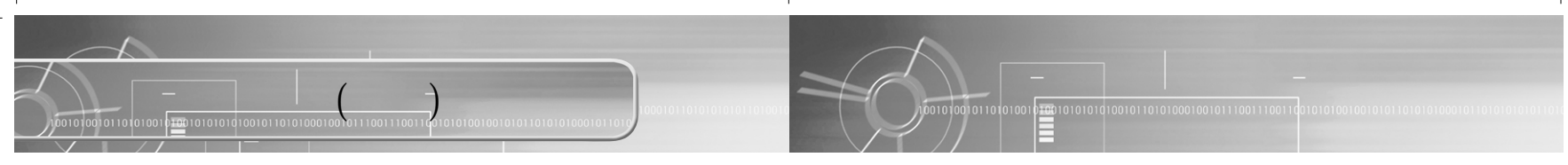

|      | Power Off | Power On            |
|------|-----------|---------------------|
| ▶/ ■ |           | (10<br>Power Off .) |
|      | MENU      |                     |
|      |           |                     |
|      |           |                     |
|      |           |                     |
|      | MENU      |                     |

|      |      | 5 :<br>5 : |
|------|------|------------|
| ••   |      |            |
|      |      |            |
|      | MENU |            |
|      |      |            |
|      |      |            |
| MODE |      |            |
|      |      | MENU 가     |
|      | MENU | MENU 가     |

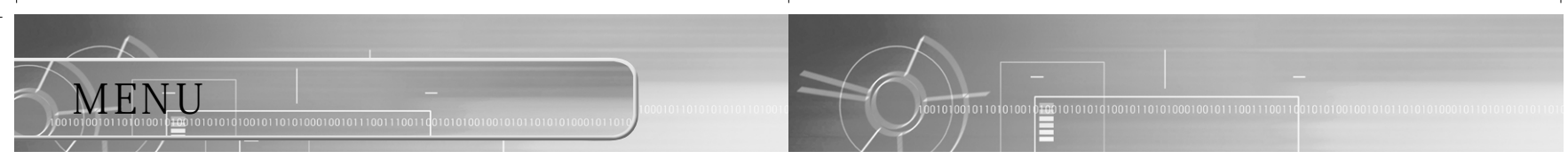

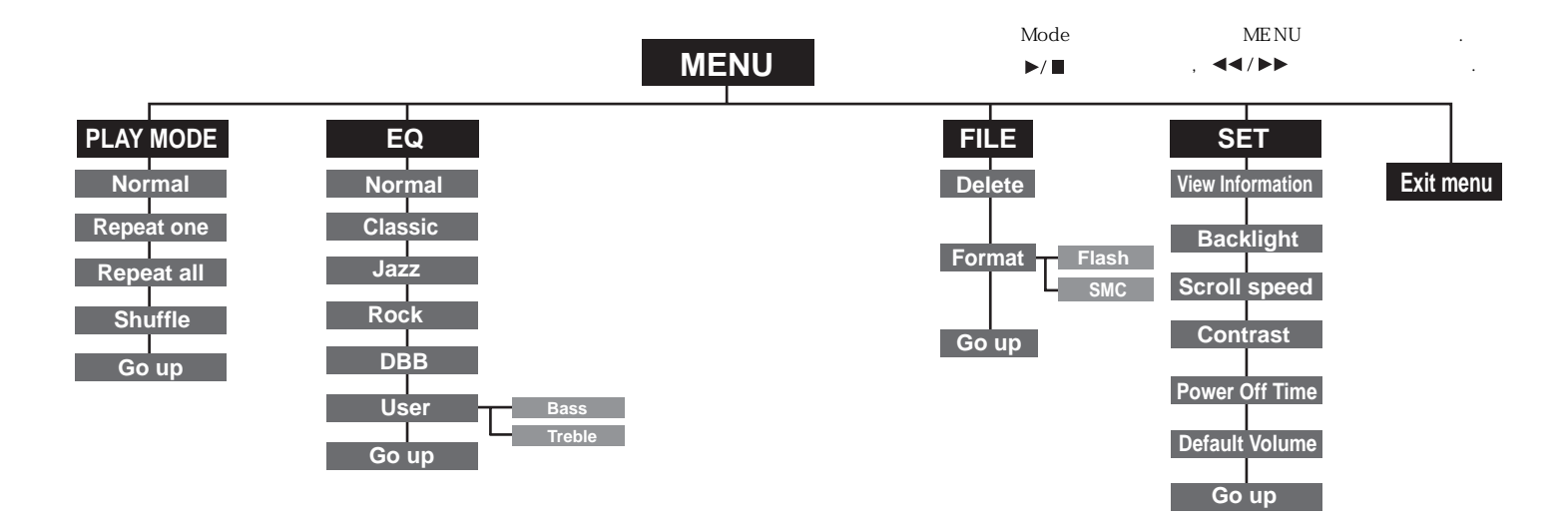

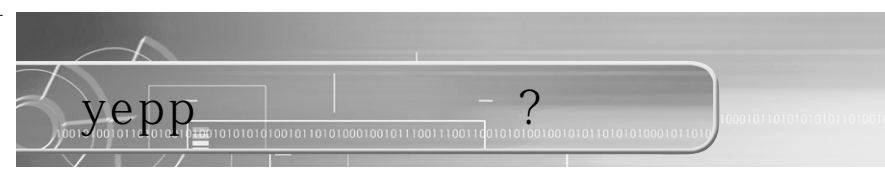

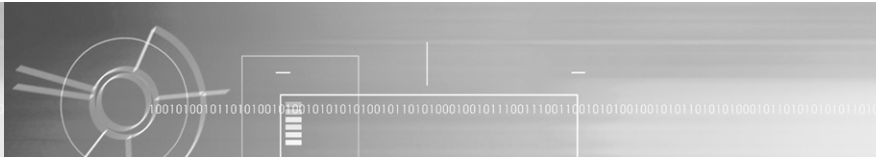

| 가             |                          |               |           |
|---------------|--------------------------|---------------|-----------|
| 14, 34page .( | )                        |               |           |
|               | 가                        |               |           |
|               |                          |               |           |
| 3             |                          |               |           |
| MP3, WMA      |                          |               |           |
| SYNC"가        | ( , MPEGI LATERI<br>. PC | ), WRONG FILE | SEARCHING |
|               | •                        |               |           |
| •             |                          |               |           |
| 가<br>yepp USB |                          |               |           |
| 가 .           |                          |               |           |
|               |                          |               |           |
| 가             |                          |               |           |

| уерр                   |         |
|------------------------|---------|
| 가                      |         |
| yepp .                 |         |
|                        | •       |
| 가.                     |         |
| VBR(Variable Bit Rate) | . VBR . |
| LCD .                  |         |
| Contrast .             |         |
| 가                      |         |
|                        |         |
|                        |         |
| 가                      |         |
|                        | ·       |
|                        |         |
|                        |         |

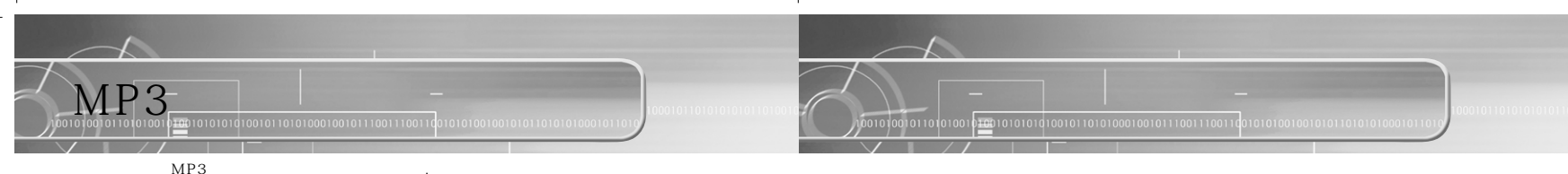

MP3

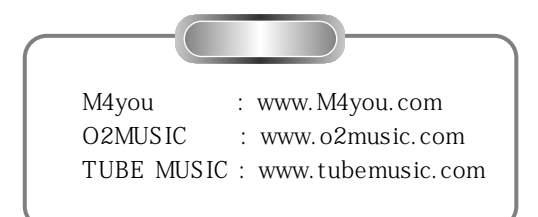

|                          | YP-300                          |  |
|--------------------------|---------------------------------|--|
|                          | 74Mips RISC                     |  |
|                          | 128MB(YP-300 H)/64MB(YP-300 S)  |  |
|                          | 1.5V×2 (AAA )                   |  |
|                          | 20 ( , WMA 64Kbps VOL 20 )      |  |
| $(W \times H \times D)/$ | 58×85×28mm/63g ( )              |  |
|                          | /                               |  |
|                          | 5Mbps                           |  |
|                          | 80dB with 20KHz LPF (1KHz 0dB ) |  |
|                          | 5mW/CH (16 Ω)                   |  |
|                          | 20Hz ~ 20KHz                    |  |
|                          | -5 ~ +35 (23~95F)               |  |

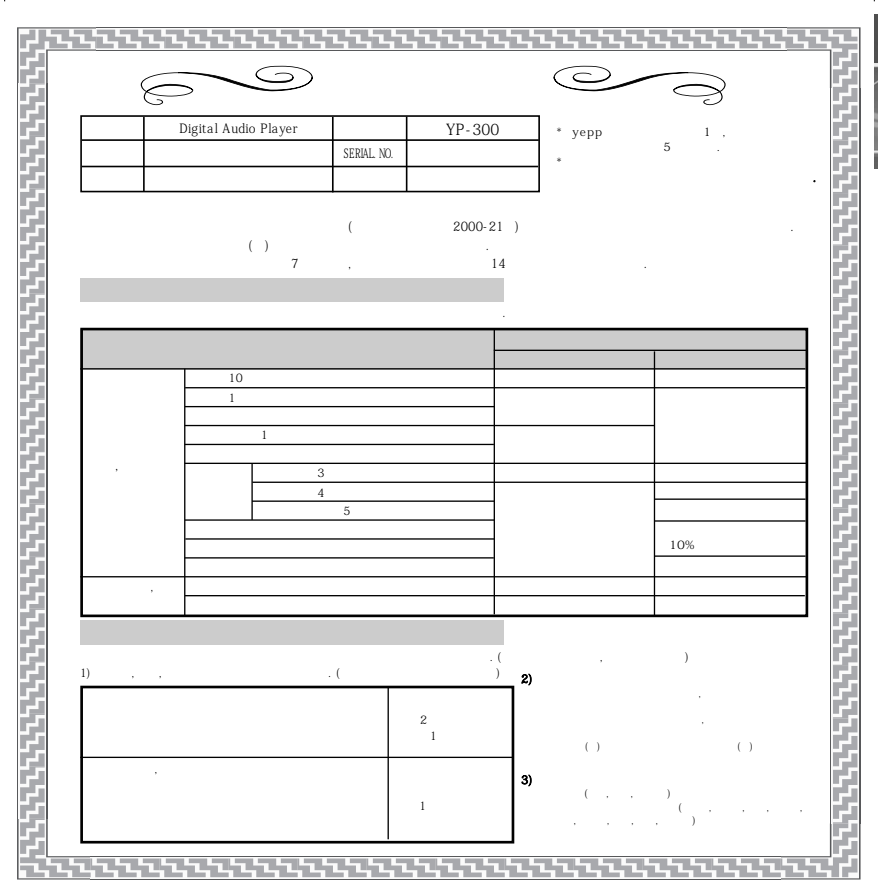

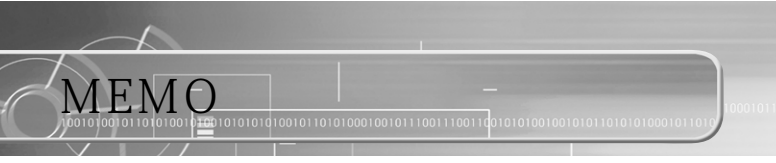

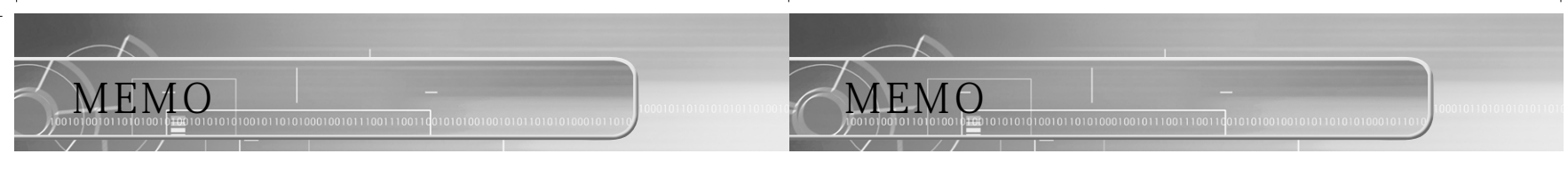